# **PREPARATION BUDGETAIRE 2007**

## Procédures d'installation en réseau

### 1. Téléchargement

- Site : « <u>http://diff.ac-creteil.fr/di/</u> »,
- rubrique « Applications nationnales/ GFC-GFE »
- menu « GFC Windows/ Prépa Bud 9.1 »
- Cliquer sur Préparation budgetaire 2007- v.9.1 pour télécharger le fichier nommé « pbw2007\_i301.exe » dans un répertoire de votre choix de votre disque dur que vous avez préalablement créé (exemple : c:\Diffusion 2007\PrépaBud2007)

## 2. Différentes étapes d'installation

N.B. dans le cas d'une nouvelle installation en réseau, veuillez saisir votre demande sur <u>http://sos.ac-creteil.fr/</u>

#### Dans le cas contraire :

• Se loguer sous réseau Novell en tant qu'utilisateur '**install**' (*la casse n'a pas d'importance sous Novell*) avec le mot de passe '**wingfc**' (en cas de problème de mot de passe, utiliser votre login habituel, <u>celui qui permet d'effectuer des sauvegardes et des restaurations de gfc</u>)

| N Login Novell                        |                      |
|---------------------------------------|----------------------|
| Client Nov                            | ell₀pour Windows* N  |
|                                       |                      |
|                                       |                      |
| Nom d'utilisateur :<br>Mot de passe : | instal               |
|                                       |                      |
| FR                                    | OK Annuler Avancé >> |

• Lancer le programme, téléchargé précédemment, pbw2007\_i301.exe.

| Archive auto | extractible WinRAR<br>Extraire MEN_Inst.exe<br>Extraire MEN_Unst.exe<br>Extraire MinEduico<br>Extraire CatalogueVoBDE inf<br>Extraire CatalogueVCIerrMB2 inf<br>Extraire CatalogueVCIerrMB2 inf<br>Extraire CatalogueVCIerrMB2 inf<br>Extraire CatalogueVCIerrMB2 inf<br>Extraire CatalogueVCIerrMB2 inf<br>Extraire CatalogueVCIerrMB2 inf<br>Extraire CatalogueVCIerrMB2 inf<br>Extraire CatalogueVCIerrMB2 inf |         |
|--------------|----------------------------------------------------------------------------------------------------|---------|
|              | Extraire Catalogue/prepabud inf<br>Extraire Catalogue/prepabud inf<br>Extraire Catalogue/Uniters.inf<br>Extraire Catalogue/Uniters.inf<br>Extraire Catalogue<br>Extraire Inno/Output/IS_BDE.exe                                                                                                    |         |
|              | CADOCUME~1AppionALOCALS~1ATemp/BarSEX0                                                                                                    | reourir |
|              | Progression de l'installation                                                                                                    |         |
|              |                                                                                                    |         |
|              | ·                                                                                                    |         |
|              | Installer A                                                                                                    | nnuler  |

décompactage des fichiers...

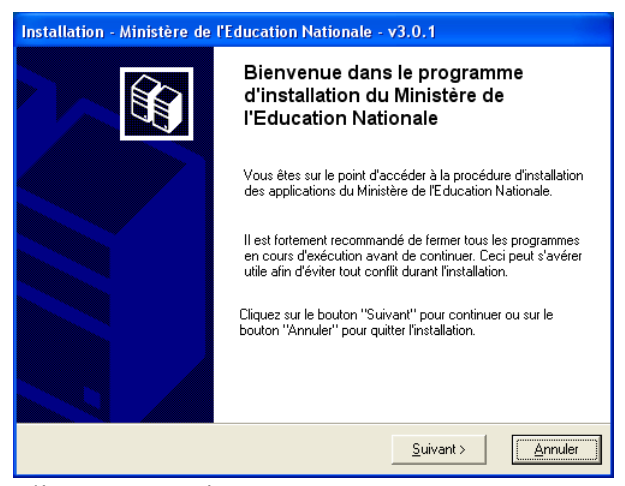

cliquer sur 'Suivant'.

Le programme détecte les paramètres réseau de gfc et propose la fenêtre ci-dessous :

|                  | Installation - Ministère de l'Educatio                                                                              | n Nationale - v3.0.1                                                                                                    |
|------------------|----------------------------------------------------------------------------------------------------|----------------------------------------------------------------------------------------------------|
|                  | Type d'installation<br>Le programme d'installation des application<br>vous donne la possibilité d'effectuer 4 types | s du Ministère de l'Education Nationale<br>s d'installations différents.                                                                                                    |
|                  |                                                                                                    | Notalistian d'un pasta serveur                                                                                                    |
| $\left( \right)$ | Installation d'un poste serveur                                                                                     | Commentaires                                                                                                    |
|                  | Installation d'un poste client en réseau                                                                            | Ce type d'installation copiera sur le serveur<br>l'ensemble des fichiers nécessaires au bon<br>fonctionnement des applications executées en<br>mode réseau sur les postes clients. |
|                  | Installation d'un poste client autonome                                                                             |                                                                                                    |
|                  | Installation d'un poste administrateur                                                                              |                                                                                                    |
|                  |                                                                                                    | ( Brécédent (Suivant)) Annuler                                                                                                    |
|                  | 1. (T / D /                                                                                                    |                                                                                                    |

cliquer sur 'Installation d'un poste serveurt'...

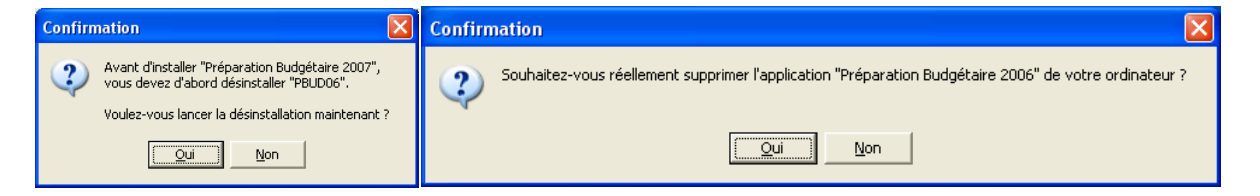

confirmer la 'désinstallation de la PrépaBud 2006' si celle-ci était présente...

| Installation - Ministère de l'Education Nationale - v3.0.1                                                                                                    |         |
|----------------------------------------------------------------------------------------------------|---------|
| Prêt pour l'installation<br>Le programme est maintenant prêt à lancer l'installation des applications que vous<br>avez sélectionnées.                                                                                                    |         |
| Cliquez sur "Installer" pour lancer l'installation, ou sur "Précédent" pour revoir o<br>modifier vos choix.                                                                                                    | u       |
| Type d'installation :<br>Installation d'un poste serveur<br>Applications à installer :<br>• Utilitaires GFC [lanceur, traceur]<br>Unité : S:\<br>Détail : Application<br>• Préparation Budgétaire 2007<br>Unité : S:\<br>Détail : Application |         |
|                                                                                                    | >       |
| < <u>P</u> récédent <u>I</u> nstaller                                                                                                    | Annuler |

Poursuite de l'installation du poste serveur ...

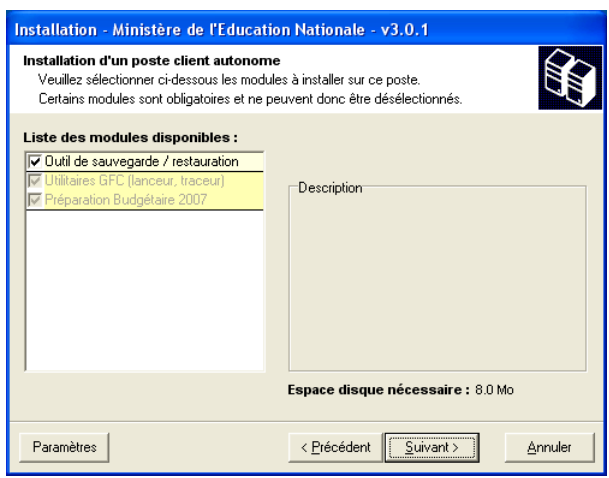

Cliquer sur 'Suivant' ... (cocher 'Outil de sauvegarde/Restauration')

| Installation - Ministère de l'Education Nationale - v3.0.1<br>Installation en cours<br>Veuillez patienter pendant que le programme procède à l'installation des<br>applications. | Ê               |
|----------------------------------------------------------------------------------------------------|-----------------|
| Vérification présence du programme MEN_Ctrl<br>Cré<br>Extr<br>Extr<br>Extr<br>Cré<br>Cré<br>Cré<br>Cré<br>Cré<br>Cré<br>Cré<br>Cr                                                | iii >>          |
|                                                                                                    |                 |
|                                                                                                    | <u>A</u> nnuler |

l'installation se poursuit ...

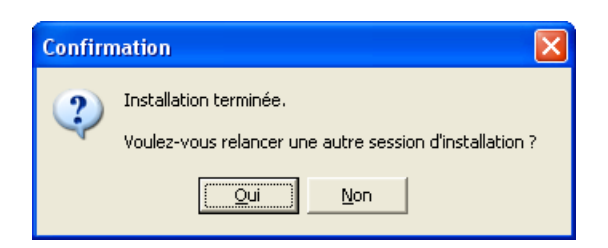

• Fin d'installation du 'Poste serveur', choisir 'Oui' pour la poursuite de l'installation du

'Poste client en réseau'.

| Installation - Ministère de l'Education                                                                              | n Nationale - v3.0.1                                                                                                    |
|----------------------------------------------------------------------------------------------------|----------------------------------------------------------------------------------------------------|
| Type d'installation<br>Le programme d'installation des applications<br>vous donne la possibilité d'effectuer 4 types | du Ministère de l'Education Nationale d'installations différents.                                                                                                    |
| Installation d'un poste serveur<br>Installation d'un poste client en réseau                                          | Installation d'un poste client en réseau<br>Commentaires<br>Ce type d'installation copiera le strict minimum<br>des fichiers nécessaires au bon fonctionnement<br>les logiciels installés sur ce poste. |
| Installation d'un poste client autonome<br>Installation d'un poste administrateur                                    | L'utilisation des logiciels installés nécessitera que<br>le poste soit correctement connecté au réseau<br>de l'établissement et que le serveur hébergeant<br>les fichiers soit accessible.              |
|                                                                                                    | < <u>Précédent</u> <u>Suivant &gt;</u> <u>Annuler</u>                                                                                                    |

| Installation - Ministère de l'Educat                                                                                           | tion Nationale - v3.0.1                                                          |
|----------------------------------------------------------------------------------------------------|----------------------------------------------------------------------------------|
| Installation d'un poste client en rése<br>Veuillez sélectionner ci-dessous les mod<br>Certains modules sont obligatoires et ne | au<br>ules à installer sur ce poste client.<br>peuvent donc être désélectionnés. |
| Liste des modules disponibles :<br>✓ Utilitaires GFC (lanceur, traceur)<br>✓ Préparation Budgétaire 2007                       | Description                                                                      |
|                                                                                                    | Espace disque nécessaire : 1.0 Mo                                                |
|                                                                                                    | < Précédent Suivant >                                                            |

les options sont déjà cochées, cliquer sur 'Suivant' ...

| Installation - Ministère de l'Education Nationale - v3.0.1                                                                                                    |
|----------------------------------------------------------------------------------------------------|
| Prêt pour l'installation<br>Le programme est maintenant prêt à lancer l'installation des applications que vous<br>avez sélectionnées.                                                                                                    |
| Cliquez sur "Installer" pour lancer l'installation, ou sur "Précédent" pour revoir ou<br>modifier vos choix.                                                                                                    |
| Type d'installation : Installation d'un poste client en réseau   Applications à installer : Utilitaires GFC (lanceur, traceur)   Unité : S:\ Détail : Création du raccourci GFC   • Préparation Budgétaire 2007 Unité : S:\   Détail : Création des icônes Image: Création des icônes |
| < <u>P</u> récédent Installer <u>Annuler</u>                                                                                                    |

Poursuite de l'installation du poste client en réseau ...

| Confirm | nation 🔀                                                                          |
|---------|-----------------------------------------------------------------------------------|
| ?       | Installation terminée.<br>Voulez-vous relancer une autre session d'installation ? |
|         | <u>Qui</u> <u>N</u> on                                                            |

Cliquer sur 'Non'.

A l'issu de cette installation un seul poste client accède à la préparation budgétaire 2007.